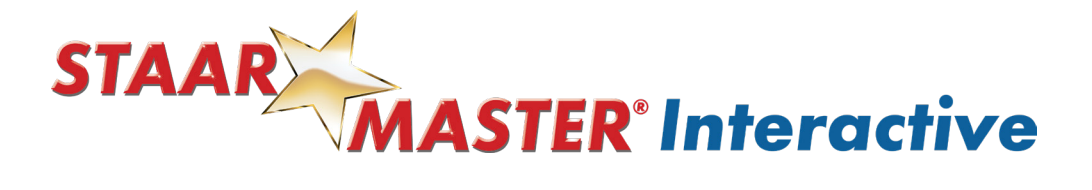

## **Generate Reports in STAAR MASTER Interactive**

STAAR MASTER Interactive offers several types of reports to help determine present levels of performance and drive the "next steps" in instruction.

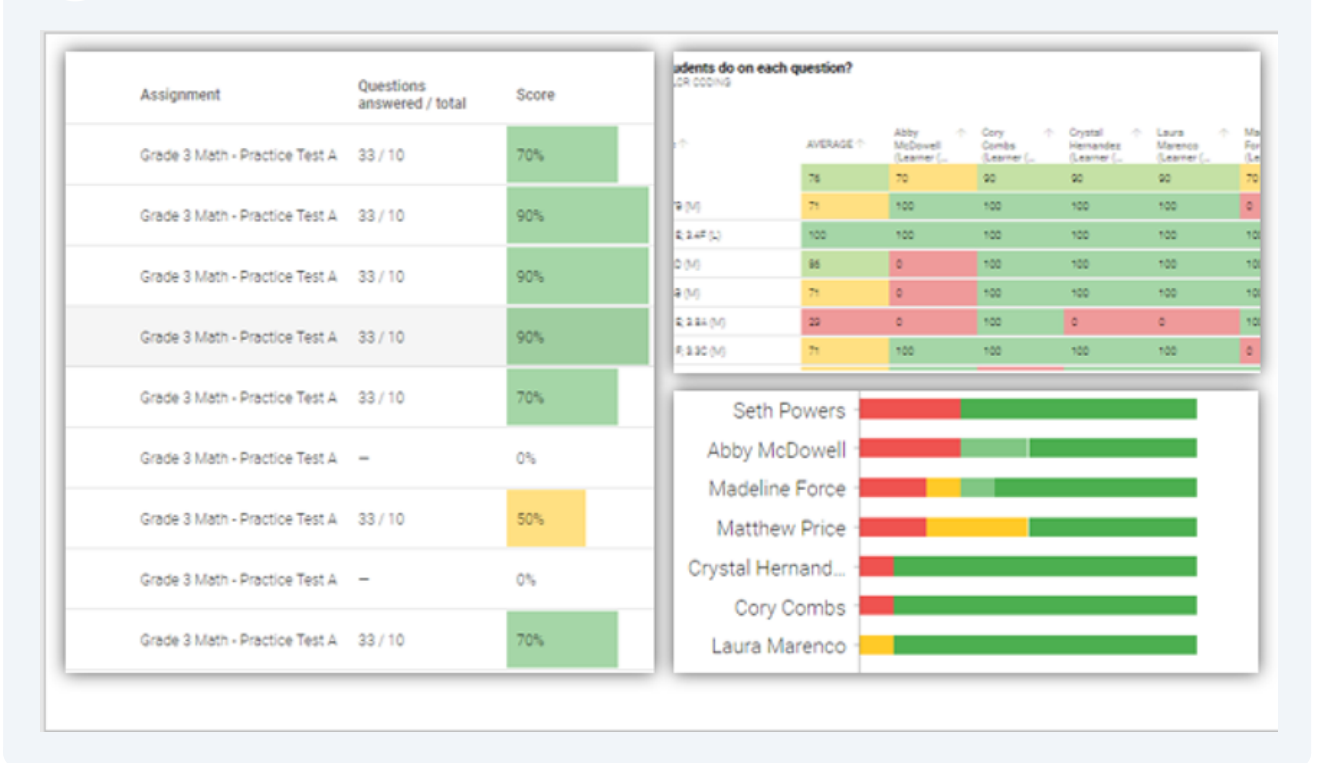

Copyright © 2024 ECS Learning Systems. All rights reserved.

1

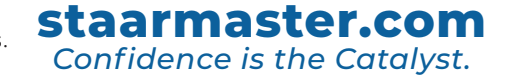

2 There are a few ways to access the Reports Generator in STAAR MASTER Interactive:

• Bar graph icon located on the assignment card and under your class name

• The "Analytics" tile on the left side of the Dashboard.

| Welcome back,                           |                                | And the second second second second second second second second second second second second second second second | Wiy Class       |
|-----------------------------------------|--------------------------------|----------------------------------------------------------------------------------------------------|-----------------|
| Phil!                                   | 🖬 Agenda *Mr. Chase - Teacher  | ALL CLASSES =                                                                                                    | *Mr. Chase - Te |
| Search Q                                | STAAR                          |                                                                                                    | en ili          |
| earners / Classes / Assignment          | Confidence Is the Catalyst     |                                                                                                    | *Mrs. Mickey -  |
| I I I I I I I I I I I I I I I I I I I   | MATH PRACTICE :                |                                                                                                    |                 |
| Assign Assign<br>Learning Math Practice | Grade 3 Math - Practice Test A |                                                                                                    |                 |
|                                         |                                |                                                                                                    |                 |
| Assign                                  | *Mr. Chase - Teacher           |                                                                                                    |                 |
| Practice                                | ## 9/9 <mark>11</mark>         |                                                                                                    |                 |
| 📑 Feedback 🛛 🔗                          |                                |                                                                                                    |                 |
|                                         |                                |                                                                                                    |                 |
| Analytics                               |                                |                                                                                                    |                 |
| 💼 Library                               |                                |                                                                                                    |                 |
|                                         |                                |                                                                                                    |                 |

3 In the Analytics section of the platform, choose the color content card that correlates with the assigned product. Click "Report Generator."

| Assignments & Projects                                                                                   | Learners 12                                                                              | Analytics Fe                                                             |
|----------------------------------------------------------------------------------------------------|------------------------------------------------------------------------------------------|--------------------------------------------------------------------------|
|                                                                                                    |                                                                                          | Search                                                                   |
| Analytics for Math Practice                                                                              | Analytics for Learning                                                                   | Analytics for Practice                                                   |
| Overview of students' progress in Math Practice                                                          | Overview of students' progress in Learning                                               | Overview of students' progress in Practice                               |
| STARK<br>MASTER<br>Reports for:<br>Math Student Practice Book<br>Math Practice Test<br>Math Culck Review | STARE<br>MASTER<br>Aleports for<br>Math Companion Work Texts<br>RLA Companion Work Texts | Reports for:<br>Real Practice Test<br>RLA/Science/SS Student Practice Bo |
| REPORT GENERATOR                                                                                         | REPORT GENERATOR                                                                         | REPORT GENERATOR                                                         |

staarmaster.com

Confidence is the Catalyst.

Copyright © 2024 ECS Learning Systems. All rights reserved.

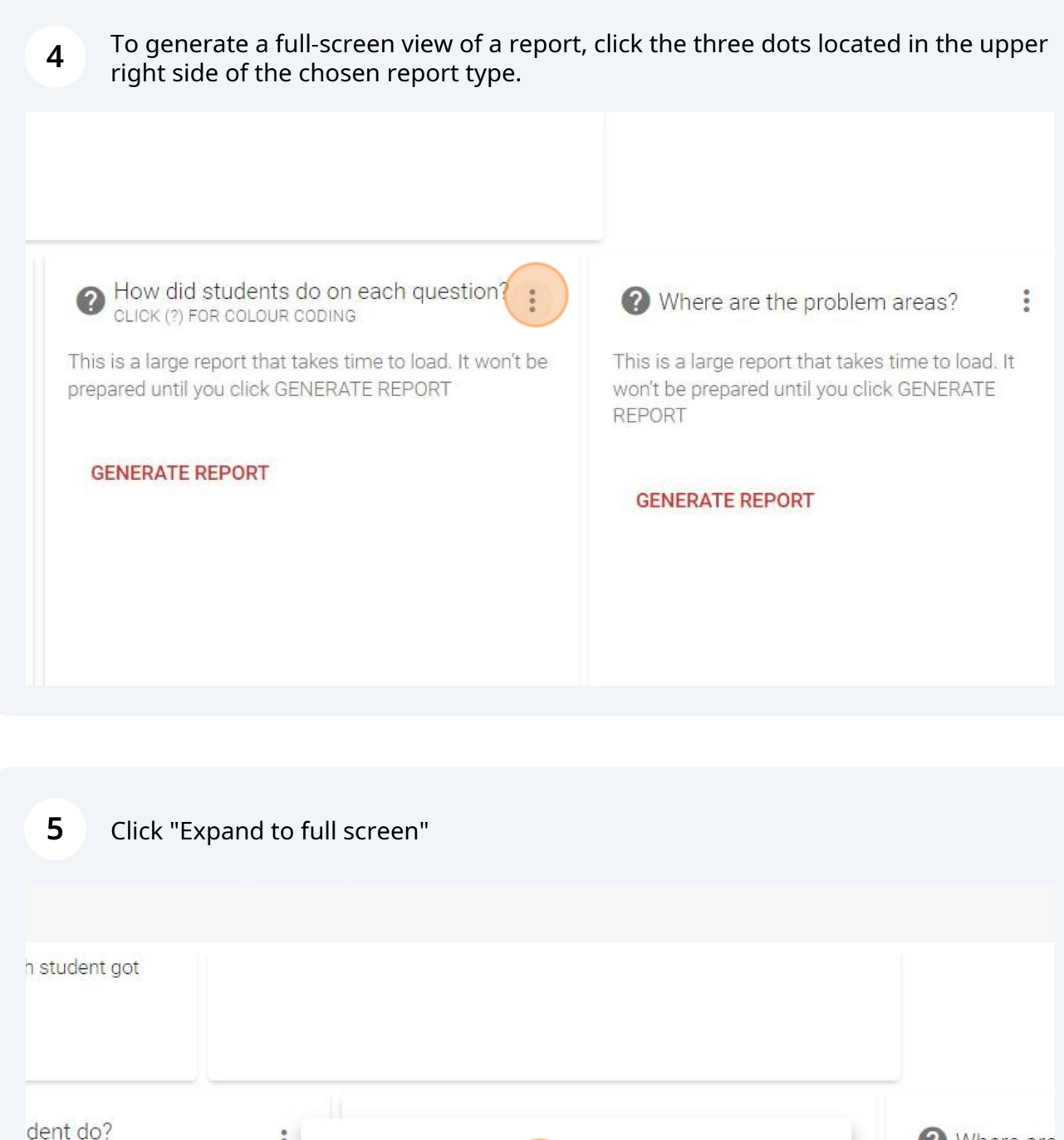

NAME TO SEE MORE DETAILS

takes time to load. It won't be ENERATE REPORT

staarmaster.com

Confidence is the Catalyst.

Expand to full screen
Change Dashboard Report Properties
Remove From Dashboard
GENERATE REPORT

GENERATE RE

Copyright © 2024 ECS Learning Systems. All rights reserved.

6 If your assignment is customized and there are gray lines between scores, use the arrow next to a student's name to toggle until your questions are all together for a neater view.

| Learning Objective (*)     | AVEDAGE | Abby       | pory +     | Crystal 🔶  | Laura 🔶    | Madeline   |
|----------------------------|---------|------------|------------|------------|------------|------------|
| ceaning objective i        | AVENAGE | (Learner ( | (Learner ( | (Learner ( | (Learner ( | (Learner ( |
| Practice Test              | 76      | 70         | 90         | 90         | 90         | 70         |
| 3.1A; 3.1D; 3.7B (M)       | 71      | 100        | 100        | 100        | 100        | 0          |
| 3.1A; 3.1B; 3.1E; 3.4F (L) | 100     | 100        | 100        | 100        | 100        | 100        |
| 3.1A; 3.1F; 3.2D (M)       | 95      | 0          | 100        | 100        | 100        | 100        |
| 3.1A; 3.1F; 3.4B (M)       | 71      | 0          | 100        | 100        | 100        | 100        |
| 3.1A; 3.1D; 3.1E; 3.8A (M) | 20      | 0          | 100        | ٥          | 0          | 100        |
| 3.1A; 3.1D; 3.1F; 3.3C (M) | .71     | 100        | 100        | 100        | 100        | 0          |

7 To download a **CSV report**, click the large arrow to the right of your report

| Learning Objective 个       |     | Abby 1<br>McDowell<br>(Learner ( | Cory +<br>Combs<br>(Learner ( | Crystal 个<br>Hernandez<br>(Learner ( | Laura 🔶<br>Marenco<br>(Learner ( | Madeline +<br>Force<br>(Learner ( | Manny 🔶<br>Vasquez<br>(Learner ( | Matthew 个<br>Price<br>(Learner ( | Ronald 🔶 🔿 | Seti<br>Pow<br>(Les |
|----------------------------|-----|----------------------------------|-------------------------------|--------------------------------------|----------------------------------|-----------------------------------|----------------------------------|----------------------------------|------------|---------------------|
| Practice Test              | 76  | 70                               | 90                            | 90                                   | 90                               | 70                                | -                                | 50                               | -          | 70                  |
| 3.1A; 3.1D; 3.7B (M)       | 71  | 100                              | 100                           | 100                                  | 100                              | ٥                                 | -                                | ٥                                | -          | 100                 |
| 3.14; 3.18; 3.18; 3.4F (L) | 100 | 100                              | 100                           | 100                                  | 100                              | 100                               | -                                | 100                              | -          | 100                 |
| 3.14; 3.1F; 3.2D (M)       | 96  | 0                                | 100                           | 100                                  | 100                              | 100                               | -                                | 100                              | -          | 100                 |
| 3.1A; 3.1F; 3.4B (M)       | 71  | 0                                | 100                           | 100                                  | 100                              | 100                               | -                                | ٥                                | -          | 100                 |
| 3.1A; 3.1D; 3.1E; 3.8A (M) | 20  | ٥                                | 100                           | 0                                    | ٥                                | 100                               | -                                | ٥                                | -          | 0                   |
| 3.14; 3.10; 3.1F; 3.3C (M) | 71  | 100                              | 100                           | 100                                  | 100                              | ٥                                 | -                                | 100                              | -          | 0                   |
| 3.1A; 3.1D; 3.1F; 3.6C (M) | 87  | 100                              | 0                             | 100                                  | 100                              | 100                               | -                                | ٥                                | -          | 0                   |
| 3.1A; 3.1D; 3.1F; 3.3H (H) | 100 | 100                              | 100                           | 100                                  | 100                              | 100                               | -                                | 100                              | -          | 100                 |
| 3.1A; 3.19; 3.4( (L)       | 71  | 100                              | 100                           | 100                                  | 100                              | 0                                 | -                                | 0                                | -          | 100                 |
| 3.10; 3.1E; 3.34 (L)       | 100 | 100                              | 100                           | 100                                  | 100                              | 100                               | -                                | 100                              | -          | 100                 |

Copyright © 2024 ECS Learning Systems. All rights reserved.

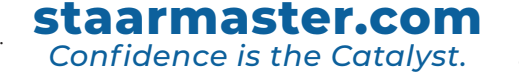

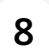

## Use the "**SHOW FILTERS**" banner to sort reports by class, students and assignments.

| Confliction of a Carlosi                                                                                                    |                                                                                                    | 🗘 Phil Chase 👹                                                                                         |
|----------------------------------------------------------------------------------------------------|----------------------------------------------------------------------------------------------------|----------------------------------------------------------------------------------------------------|
| S Assignment Name = Grade 3 Math - Practice Test A 🕲 *Mr. Chase - Te                                                                                                    | acher - Analytics: Analyt 🗸 🛛                                                                              | SHOW FILTERS Search E C                                                                                |
| ath Practice Analytics                                                                                                    | 1. How did my class do?                                                                                    | : 👔 🔞 2. Where are the problem areas? 🗄                                                                |
| hboard gives you an overview of the performance of your class in the following<br>ents:<br>th Quick Review<br>th Student Practice Book                                                                                                    | This is a large report that takes time to load. If<br>won't be prepared until you click GENERATE<br>REPORT | t This is a large report that takes time to load. It won't be prepared until you click GENERATE REPORT |
| th Practice Tests                                                                                                    | GENERATE REPORT                                                                                            | GENERATE REPORT                                                                                        |
| e 'How did my class do?' report to see how the class did in each assessment at a glano-<br>the number of questions they answered, the average time they took, and whether they<br>d late.                                                           |                                                                                                    |                                                                                                    |
| Where were the problem areas? you can see which learning objectives students found<br>difficult - based on the percentage of wrong answers and unconscious need for<br>ment, which means the extent to which they overestimated how much they knew. |                                                                                                    |                                                                                                    |
| ext three reports, you may find it useful to filter by assignment. Click SHOW FILTERS to                                                                                                    |                                                                                                    |                                                                                                    |

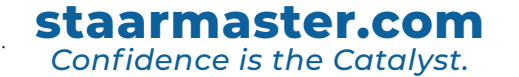